## MANUAL DE USUARIO EMISIÓN MASIVA DE DTE

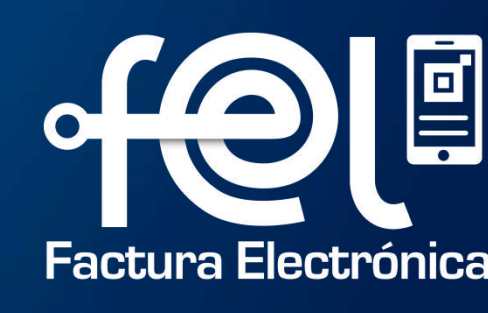

# Índice

| 1. | Acceso al Servicio    | <br>1 |
|----|-----------------------|-------|
| 2. | Emisión masiva de DTE | <br>2 |
| 3. | Aclaraciones          | <br>7 |

**Descripción:** El presente manual detalla los pasos a seguir por el usuario para realizar Emisión masiva de Documentos Tributarios Electrónicos (DTE) a través de una carga de archivo en formato Excel. Disponible en la Agencia Virtual SAT.

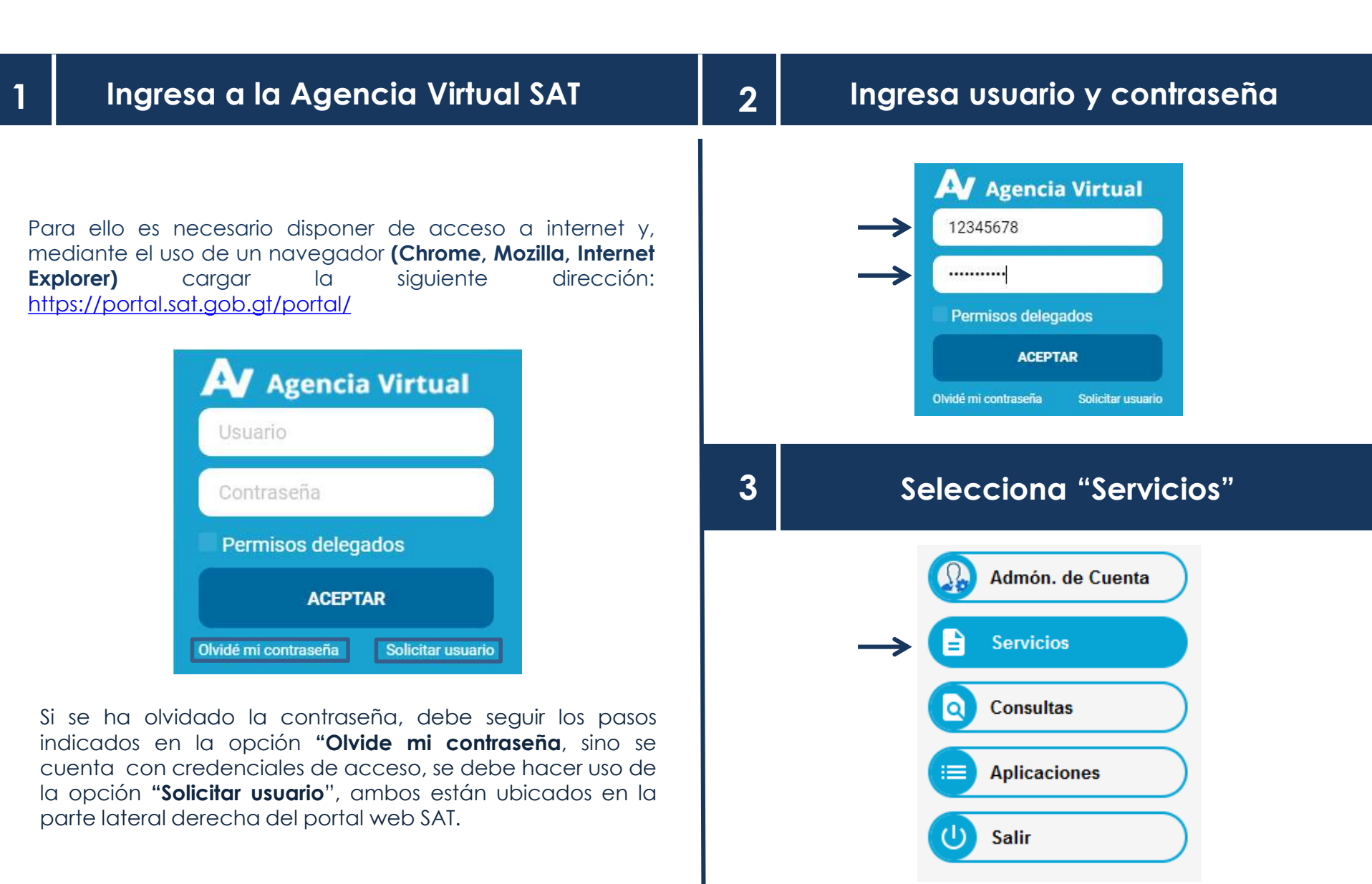

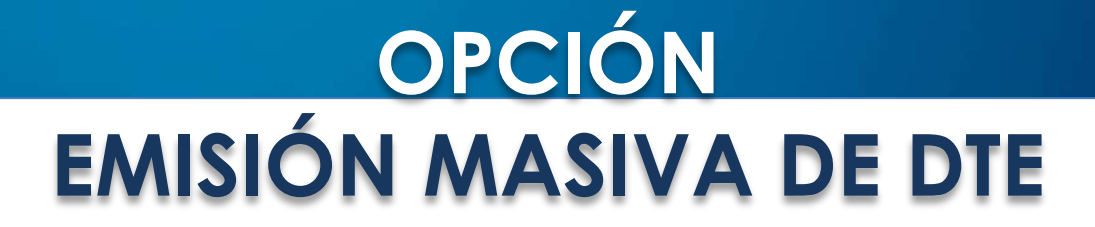

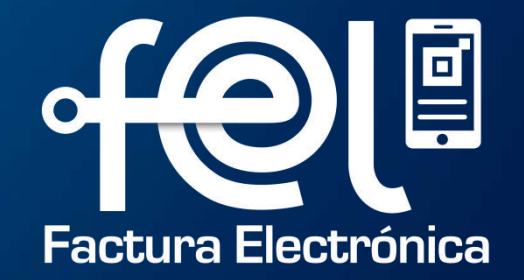

#### Ingresa a la opción Factura Electrónica en Línea (FEL) – Emisión Masiva de Documentos Tributarios Electrónicos (DTE)

#### Selecciona la fecha de emisión de los DTE

| Factura Electrónica en Línea (FEL)                 | Prevo o embr          | puede descargar el instruction y fueralito de Esserio cargar<br>un servició marteción con * servició generica. |            |              |
|----------------------------------------------------|-----------------------|----------------------------------------------------------------------------------------------------|------------|--------------|
|                                                    | Fectu da emisión (*)  | 27/10/202                                                                                                    |            |              |
| Habilitarse como emisor                            | Establicitivierta (*) | Selecc                                                                                                    | unon       | _            |
| Emitir Documento Tributario Electrónico (DTE)      | Moreau <sup>(*)</sup> | 610-0                                                                                                    | ustasies * |              |
| Anular DTE                                         |                       | 1044403440344071                                                                                               |            |              |
| Acreditación de Certificadores                     |                       | DD-MAN (YVY Y                                                                                                  |            |              |
| Generar Firma Electrónica (Restablecer Contraseña) | scha de emisión (*)   | 27/10/2022                                                                                                    |            | ۵            |
| Configuración FEL                                  | :stablecimiento (*)   | OCT 2022 -                                                                                                    | M M J      | ×            |
| Notificación de Contingencia                       | Moneda (*)            | OCT                                                                                                    |            |              |
|                                                    |                       | 2 0                                                                                                    | 4 5 6      | 7 1          |
| Generación de constancias masivas                  | Corgar Ar             | 2 10                                                                                                    | 11 12 12   | 14. 1        |
| Generación Informe Trimestral ExenIVA              | Búso                  | 15 17<br>Jueda 23 24                                                                                           | 18 19 20   | 27 2<br>28 1 |
| Generación Reporte Mensual e-CAI                   | VYYYY E AL DD/MB      | 30 31<br>WYYYY 🗈 Establecimie                                                                                  | nto:       |              |
|                                                    |                       |                                                                                                    |            |              |

2.

Solicitud de Reversión de anulación de DTE

| 3. | Seleo                                                                                              | Selecciona el establecimiento                                                       |                                                                 | 4.                               | Selecciona el<br>opciones son: | tipo de moneda, las |
|----|----------------------------------------------------------------------------------------------------|-------------------------------------------------------------------------------------|-----------------------------------------------------------------|----------------------------------|--------------------------------|---------------------|
|    |                                                                                                    | Emitir DTE<br>Protes a server positi descregar et non<br>Tarca centra instructivati | masivo<br>anno y formán de tocal a corgan<br>* * ano delipación |                                  |                                |                     |
|    | Farma de emisión (%)     20.540/0779       Esublicamiento (%)     1       Esublicamiento (%)     1 |                                                                                     | Moneda (*)                                                      | GTQ - Quetzales<br>USD - Dolares |                                |                     |
|    |                                                                                                    | Moresk (*)<br>Cargar Arch                                                           | 070 : Curtuales *                                               |                                  |                                |                     |

Se mostrará los establecimientos activos, si solo tiene uno, se mostrará por default.

| 5. | Clic en el botón Excel para descargar el formato<br>mediante el cual se realizará la carga masiva. | 6. | Llena el archivo de Excel con la información<br>de los DTE para realizar la carga masiva y<br>guárdalo en tu computadora. |
|----|----------------------------------------------------------------------------------------------------|----|----------------------------------------------------------------------------------------------------|
|    |                                                                                                    | ð  |                                                                                                    |

| Previo a emitir puede descargar el | l'estructivo y formato de Excel a cargar. |  |
|------------------------------------|-------------------------------------------|--|
| Los campos marcado                 | os con * son obligatorios.                |  |
| Fecha de emisión (*)               | обулькуууу<br>9/11/2022 15                |  |
| Establecimiento (*)                | Batavorana k<br>Emisor ejemplo            |  |
| Moneda (*)                         | GTQ - Quetzales                           |  |
|                                    |                                           |  |

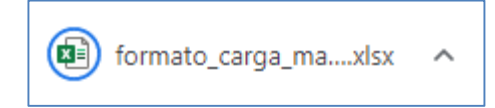

#### 7. Clic en el botón "Cargar Archivo"

8.

## Selecciona el archivo a cargar desde la ubicación donde esté guardado.

| 3                           | C Abrir                                                                                                    | DTE masivo                                      | Emitir D                                                                     |
|-----------------------------|----------------------------------------------------------------------------------------------------|-------------------------------------------------|------------------------------------------------------------------------------|
| 🐱 🕘 💭 Buscar en Este squipo | 🗧 🧼 👻 🋧 🛄 > Este equipo                                                                                                    | d instituttion y Turbriane die Raciel a stangat | Private a setting possile descurgar of                                       |
| E • 💷 🙆                     | Organizar 💌                                                                                                    | ton ton + and obligations                       | the compact marcade                                                          |
| ngas<br>nentos<br>nes       | Escritorio * * Carpetas (7)     Descargas     Imágenes *     Leyeles     Leyeles     Leyeles     Descargas     Descargas | 20141/2322 31                                   | Fuertos de ensolatio (*)<br>Escublacivitentes (*)<br>Morreda (*)<br>Cargar a |
| Todos los archivos          | Nombre de archiver                                                                                                    |                                                 |                                                                              |

| lng<br>• ele | Ingresa la contraseña asociada a la firma<br>electrónica FEL y correo electrónico.                                                                                  |  | Clic en el botón "Certificar"                                                                                                    |
|--------------|----------------------------------------------------------------------------------------------------|--|----------------------------------------------------------------------------------------------------|
|              | Certificar DTE                                                                                                    |  | Certificar DTE                                                                                                    |
|              | Advertencial Está a punto de certificar 1 Documentos Tributarios Electrónicos, si está de<br>acuerdo, ingrese su contraseña asociada y presione el botón Certificar |  | Advertencial Está a punto de certificar 1 Documentos Tributarios Electrónicos, si está de<br>acuerdo, ingrese su contraseña asociada y presione el botón Certificar |
|              | Contraseña asociada                                                                                                    |  | Contraseña asociada                                                                                                    |
|              | c Correa electrónico correa@proveedar.com                                                                                                    |  | c Correo electrónico correo@proveedor.com                                                                                                    |
|              | Certificar                                                                                                    |  | Centrar                                                                                                    |

#### 11. Se mostrará el mensaje de "Carga exitosa"

### 12.

#### Recibirá un correo con la información de los DTE certificados.

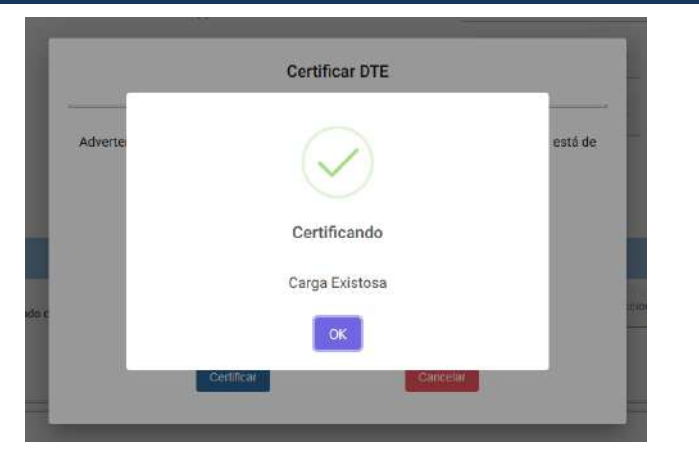

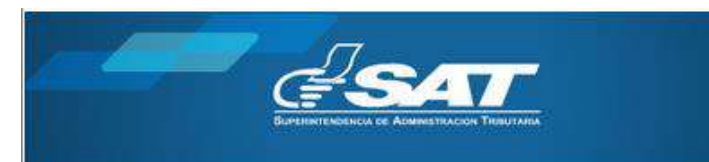

#### Sistema Factura Electrónica en Línea

Estimado contribuyente la solicitud de emision masiva de DTE tuvo el siguiente resultado:

| No. | Número Autorización                      | Fecha<br>Emision | Receptor                                    | Tipo<br>DTE | Monto   | Observaciones                    |
|-----|------------------------------------------|------------------|---------------------------------------------|-------------|---------|----------------------------------|
| a   | 84F63789-69E6-481E-<br>9929-4F8554A60486 | 2022-11-10       | 190002 – LESLIE<br>YANELIN GOMEZ<br>AGUILAR | FACT        | 2000.00 | Documento<br>generado con éxito. |
| 2   | COFBCOD7-4319-44F6-A7EF-<br>D3097E951643 | 2022-11-10       | 180002 – SIMÓN<br>ARTEAGA                   | FACT        | 200.00  | Documento<br>generado con éxito. |

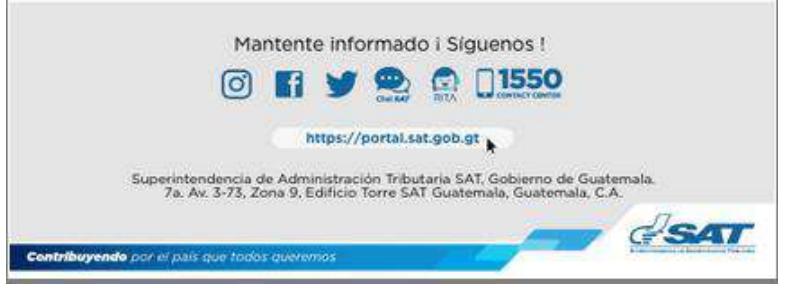

Podrás descargar los documentos emitidos desde la opción consultas de DTE de la Agencia Virtual SAT o desde la App FEL.

#### Aclaraciones sobre el formato del documento que debes cargar

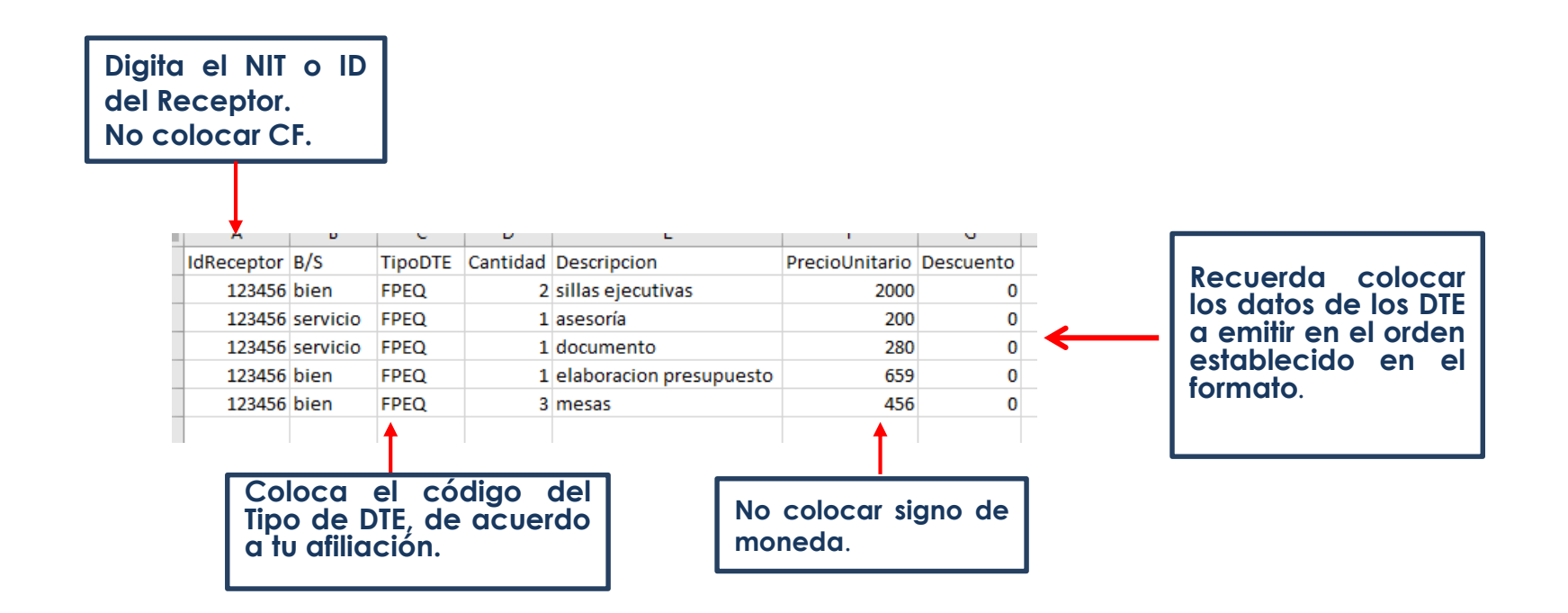

\*Cada DTE solo puede emitirse con un ítem (1 línea de bien o servicio).
\*Cada línea es un DTE a emitir.

| Nombre             | Descripción                                                                                                    |
|--------------------|----------------------------------------------------------------------------------------------------|
| IdReceptor         | Coloca el NIT del Receptor (NIT comprador).                                                                                                    |
| B/S                | Identifica si la operación que realiza es la venta de un bien o la prestación de un<br>servicio.                                                                                                    |
| TipoDTE            | Coloca el código del tipo de Documento Tributario Electrónico (DTE) en el que te<br>encuentras afiliado. <u>(Ver tabla de Códigos de Tipos de DTE permitidos para la Emisión</u><br><u>Masiva).</u> |
| Cantidad           | Ingresa la cantidad de unidades de bienes o servicios.                                                                                                    |
| Descripción        | Ingresa la descripción de la venta del bien o del servicio prestado.                                                                                                    |
| PrecioUnitari<br>o | Ingresa el precio unitario del producto o servicio con IVA incluido.                                                                                                    |
| Descuento          | Si el bien o servicio tiene algún descuento podrá ingresarlo, el descuento no podrá ser mayor al precio de venta.                                                                                   |

| Código de DTE | Descripción                                                        |
|---------------|--------------------------------------------------------------------|
| FACT          | Factura                                                            |
| FPEQ          | Factura Pequeño Contribuyente                                      |
| FAPE          | Factura Pequeño Contribuyente Régimen<br>Electrónico               |
| FACA          | Factura Contribuyente Agropecuario                                 |
| FAAE          | Factura Contribuyente Agropecuario Régimen<br>Electrónico Especial |